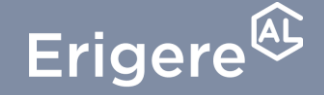

Groupe ActionLogement

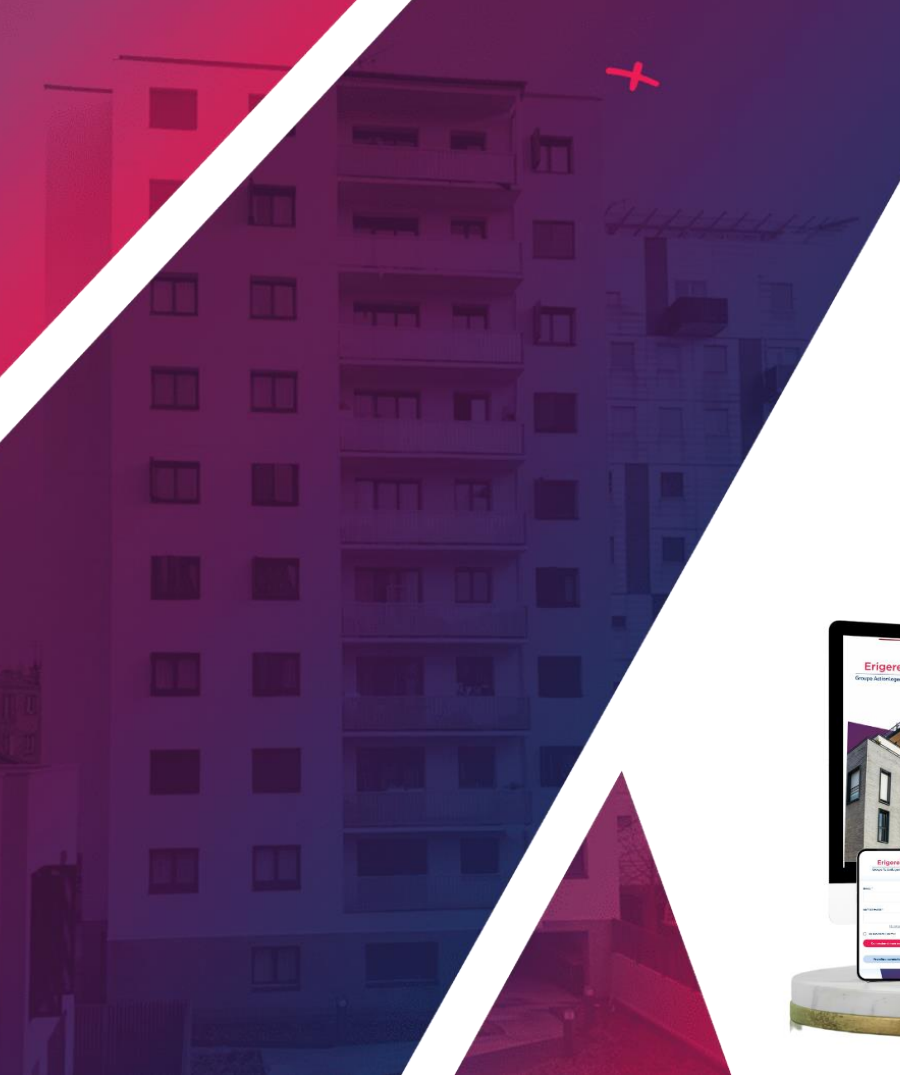

Votre espace locataire vous permet de réaliser plusieurs actions :

- payer votre loyer,
- consulter plusieurs documents : avis de régulation, avis d'échéance ou relevé de compte
- accéder à plusieurs informations utiles !

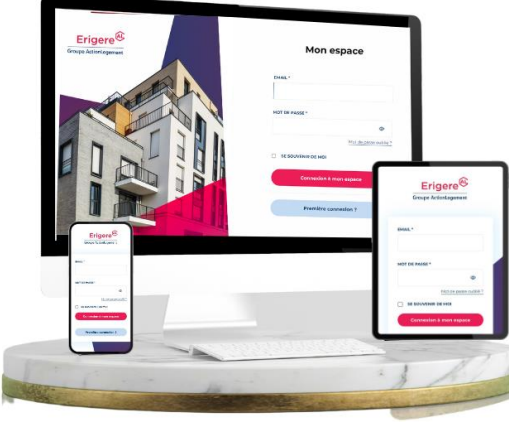

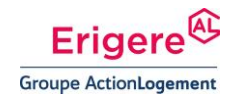

#### Deux accès possibles :

EN CLIQUANT SUR LE BOUTON « mes opérations »

Le menu principal reste disponible tout au long de votre navigation. Pour payer par virement :

- 1. Cliquez sur le bouton « mes opérations »
- 2. Puis sur « par autorisation de prélèvement automatique »

| es opérations                                     |     |                                           |       |          |  |
|---------------------------------------------------|-----|-------------------------------------------|-------|----------|--|
| Solde actuel*                                     | (   | Loyers + Charges + Divers<br>30/11/2023 - |       | -639.42€ |  |
| -2325.42€                                         | (   | Réglements Cb du 14/11<br>15/11/2023 -    |       | 200€     |  |
| *sous réserve<br>d'encaissement en cours          | (   | Loyers + Charges + Divers<br>31/10/2023 - |       | -639.42€ |  |
| ctuer un paiement                                 | (   | Réglements cb du 06/10<br>07/10/2023      |       | 310€     |  |
| Par carte bancaire                                | > ( | Régularisation eau<br>30/09/2023 ·        |       | -110.32€ |  |
| Par virement                                      | >   |                                           | 1 2 > |          |  |
| Par autorisation de<br>prélèvement<br>automatique | >   |                                           |       |          |  |
|                                                   |     |                                           |       |          |  |

#### Deux accès possibles :

DEPUIS LA PAGE D'ACCUEIL

Dès l'accès à votre tableau de bord, vous disposez d'un bouton « Payer votre loyer » qui vous redirigé.e vers la page Mes opérations

 Cliquez sur le bouton « Payer en ligne » pour accéder à la page mes opérations

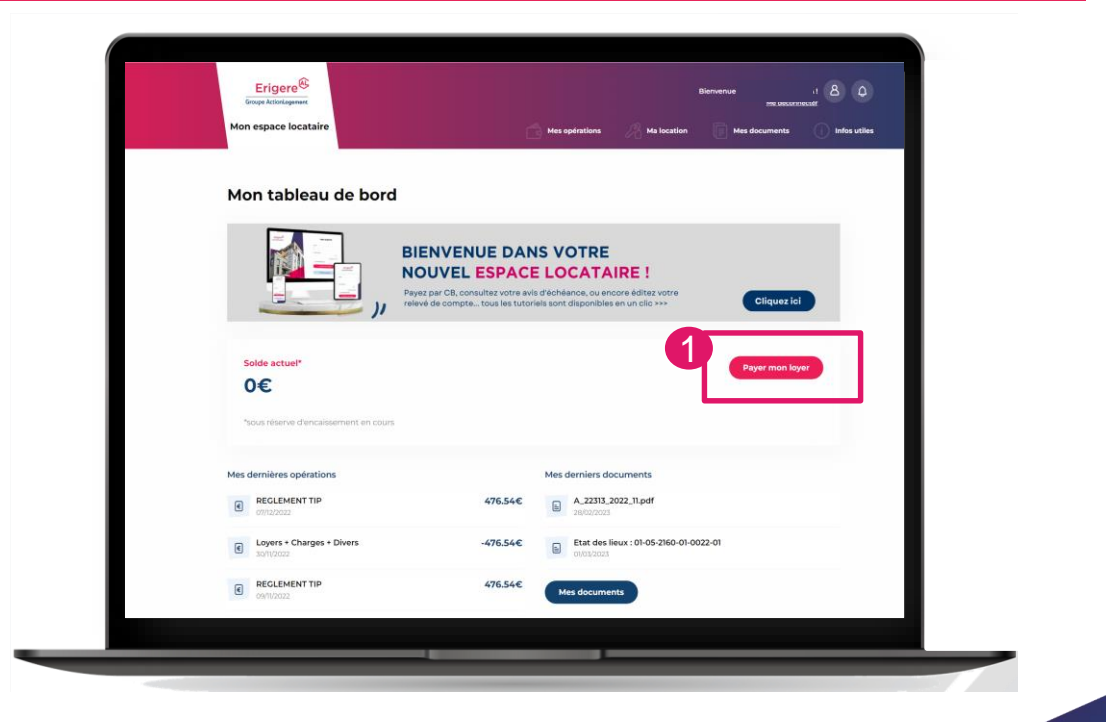

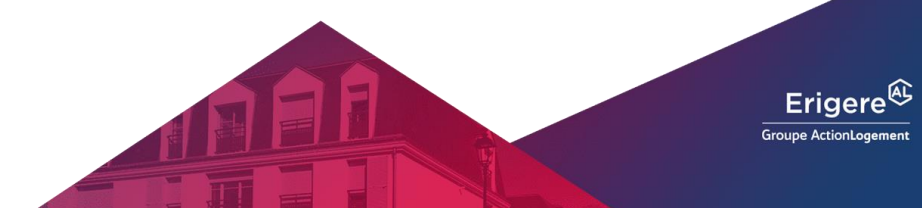

Après avoir cliqué sur « par autorisation de prélèvement automatique »

- 1. Une pop-up va s'afficher sur votre écran.
- 2. Choisir la date de prélèvement
- **3.** Renseigner l'IBAN et le BIC de votre banque
- 4. Activer les options
- 5. Valider votre demande
- 6. Une pop-up vous informe que votre demande a bien été prise en compte

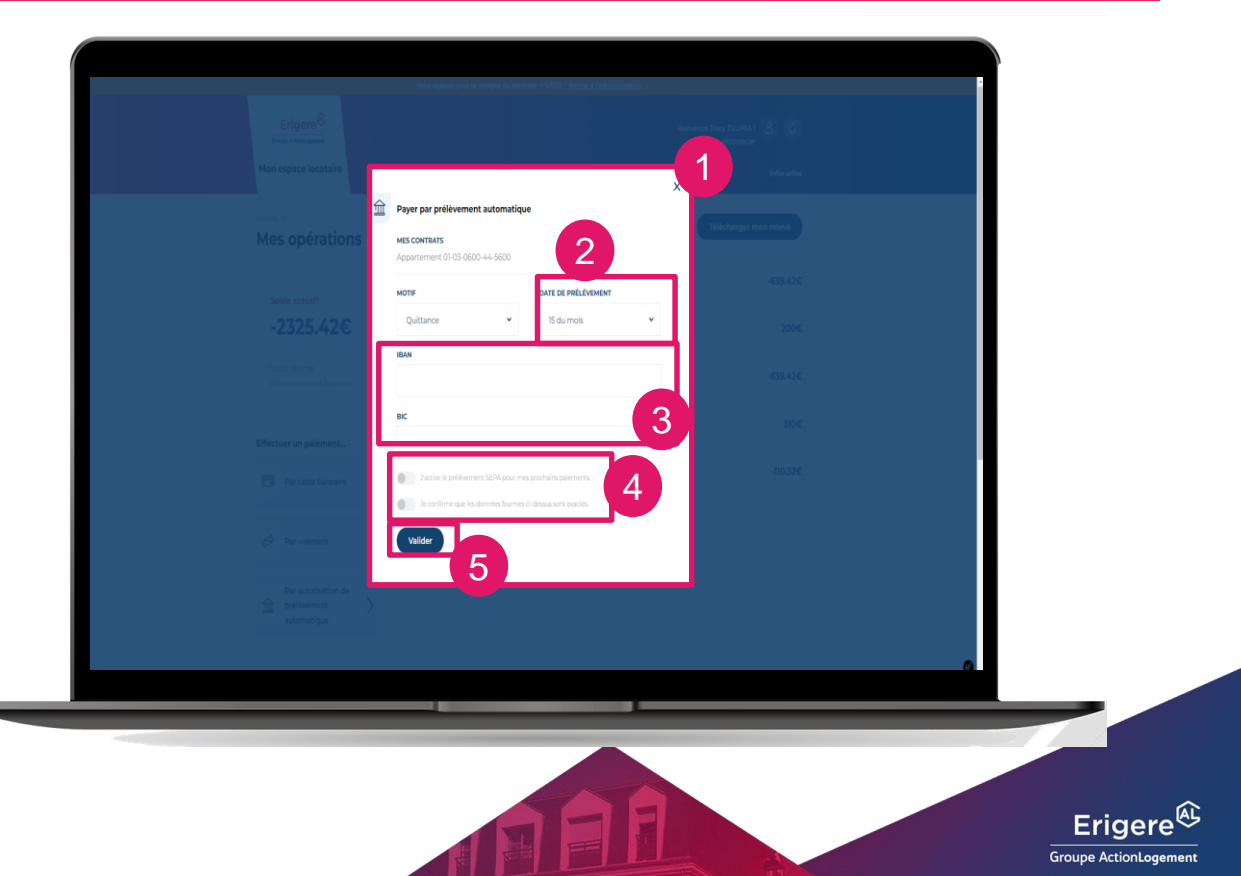

### Consulter votre mandat SEPA ?

Après avoir réalisé votre demande de prélèvement automatique, vous pouvez consulter le justificatif dans vos documents.

| Erige                                                                                                    | ere <sup>®5</sup>                                                                                                    |  |  |  |  |
|----------------------------------------------------------------------------------------------------|----------------------------------------------------------------------------------------------------|--|--|--|--|
| Groupe Action                                                                                                    | ogement                                                                                                    |  |  |  |  |
| MANDAT DE PRELEVEMENT SEPA                                                                                                    |                                                                                                    |  |  |  |  |
| MANDAT DE FREE                                                                                                    | VENERI SERA                                                                                                    |  |  |  |  |
| En signate of formulative of sandard, soon autorise EDDERE i institute des orden de prédivement à<br>l'établissament touro avoir compte, qu'effastissament tourour de voir campta à débiter combisi de<br>la de la deux de la deux d'iller metaurais par l'établissament teure de voir campta. A cit effit, une demaide de<br>de la deux de la deux d'iller metaurais par l'établissament teure de voir campta. A cit effit, une demaide de<br>de la deux de la deux d'iller metaurais que la deux organité aux d'autorités autorités autorités au d'illerais<br>de la deux de la deux d'illerais de la deux de la deux deux de la deux de la deux                                                                                                    |                                                                                                    |  |  |  |  |
| VOS REFERENCES CLIENT-LOCATAIRE :                                                                                                    |                                                                                                    |  |  |  |  |
|                                                                                                    |                                                                                                    |  |  |  |  |
| LE DEBITEUR, TITULAIRE DU COMPTE BANCAIRE :                                                                                                    |                                                                                                    |  |  |  |  |
|                                                                                                    |                                                                                                    |  |  |  |  |
| LES COORDONNEES DU COMPTE A DEBITER :                                                                                                    |                                                                                                    |  |  |  |  |
|                                                                                                    |                                                                                                    |  |  |  |  |
| IBAN (27 conactères) :                                                                                                    |                                                                                                    |  |  |  |  |
| ALC 10 1 10                                                                                                    |                                                                                                    |  |  |  |  |
| BIC (8 0 11 coracteres) :                                                                                                    |                                                                                                    |  |  |  |  |
| BIL (24 o 11 conoctores) :  PRELEVEMENT PERMANENT A LA DATE DU :  Par convention, votre avis d'échéance vast notification de l'opérat                                                                                                    | ao de prélivement                                                                                                    |  |  |  |  |
| BIL (# 0 31 concreters):   PRELEVEMENT PERMANENT A LA DATE DU :  *Sur convention, votre outs d'échéance vaut notification de l'opérat Fait à Paris                                                                                                    | ae de pretivement<br>Signature du titulaire du compte :                                                                                                    |  |  |  |  |
| INC (# 9 3 2 GORGERFER) :<br>• PRELEVEMENT PERMANENT A LA DATE DU :<br>* Parconnestion, votre avis d'échéance vost notification de l'opérat<br>Fait à París<br>Le :                                                                                                    | ue de préférement<br>Signature du titulaire du compte :                                                                                                    |  |  |  |  |
| In ( if a 11 downthout :                                                                                                    | ue de prétriement<br>Signature du titulaire du compte :                                                                                                    |  |  |  |  |
| IN, (# 21 JONNEMMU ;<br>PERLUMENTER PERLUMENT & LA DATE DU ;<br>*Per conventos, votre cos d'Antence vest nonflueton de l'ayeret<br>Est à Paris<br>LE CREANCER ;                                                                                                    | in de preterminet Signature du titulaire du compte : Cater viewel du codescier REFERENCE (UNUM) :                                                                                                    |  |  |  |  |
| IN. (# 21 JOANSTON) :<br>PELLIVENINT PERMANENTA LA DATE DU :<br>PELLIVENINT PERMANENTA LA DATE DU :<br>PELLIVENINT PERMANENTA LA DATE DU :<br>PELLIVENINT PELLIVENINT PELLIVENINT<br>PELLIVENINT PELLIVENINT<br>PELLIVENINT PELLIVENINT<br>PELLIVENINT PELLIVENINT<br>PELLIVENINT PELLIVENINT<br>PELLIVENINT<br>PELLIVENINT PELLIVENINT<br>PELLIVENINT PELLIVENINT<br>PELLIVENINT PELLIVENINT<br>PELLIVENINT PELLIVENINT<br>PELLIVENINT<br>PELLIVENINT                                                                                                    | er de presentent<br>Signature du titulière du compte :<br>                                                                                                    |  |  |  |  |
| IN, IF 2 and anothering :<br>Part constraints, user with disblaces searcheducture of Fourier<br>te constraints, user with disblaces searcheducture of Fourier<br>te constraints, user with disblaces searcheducture of Fourier<br>te constraints, user with the constraints, user with the constraints<br>te constraints, user with the constraints, user with the                                                                                                    | e de partementet<br>Signature du titulaire du compte :<br>Catiler strant de envinante<br>REFERENCE UNIQUE DE MANDAT (BUMB) :                                                                                                    |  |  |  |  |
| en, of a 1 and entropy:         The ENDEXIMANT A LA DATE DU :         The ENDEXIMANT PERMEATING A LA DATE DU :         The ENDEXIMANT PERMEATING A LA DATE DU :         The ENDEXIMANT PERMEATING A LA DATE DU :         The ENDEXIMANT PERMEATING A LA DATE DU :         The ENDEXIMANT PERMEATING A LA DATE DU :         The ENDEXIMANT PERMEATING A LA DATE DU :         The ENDEXIMANT PERMEATING A LA DATE DU :         The ENDEXIMANT PERMEATING A LA DATE DU :         The ENDEXIMANT PERMEATING A LA DATE DU :         The ENDEXIMANT PERMEATING A LA DATE DU :         The ENDEXIMANT PERMEATING A LA DATE DU :         The ENDEXIMANT PERMEATING A LA DATE DU :         THE ENDEXIMANT PERMEATING A LA DATE DU :         THE ENDEXIMANT PERMEATING A LA DATE DU :          THE ENDEX                                                                                                    | an de professionel<br>Signature du titulaire du compte :<br>Caler a randomit de antidade<br>REFERENCE UNIQUE DE MANCLAT (DUNIQ )<br>La Information da manuna da via la privace parataria.                                                                                                    |  |  |  |  |
| IN, of a landering :<br>The constraints, use and Alabama and Alabama and Family<br>The constraints, use and Alabama and Alabama and Family<br>Experimental and Alabama and Alabama and Alabama<br>LL CRANCER :<br>ERICER<br>ERICER | and a proteoment<br>Signature du titulaire du compte :<br>Cetter Atende du contine :<br>INTERINCE UNIQUE DE MANDAT (NUM) :                                                                                                    |  |  |  |  |
| the of a T and antimatic is a set of a flower as a set of a flower as a set of a flower as a set of a flower as a set of a flower as a set of a flower as a set of a flower as a set of a flower as a set of a flower as a set of a flower as a set of a set of a s                                                                                                    | and a proteoment<br>Signature du titulière du compte :<br>Cater Anno 1 Anno 1 |  |  |  |  |

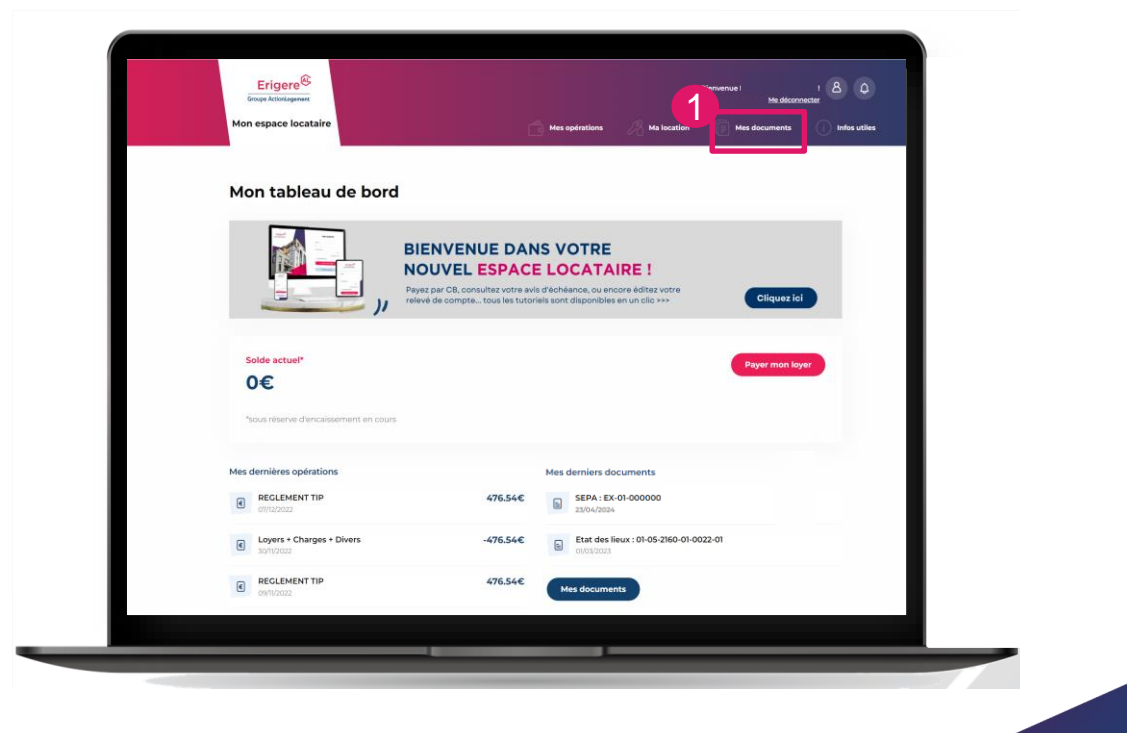

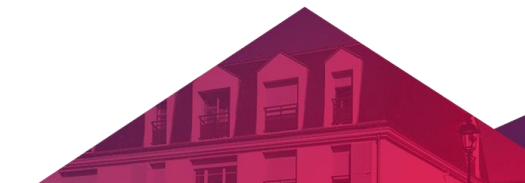

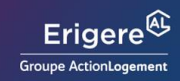

## Bravo,

vous avez réussi à faire une demande de prélèvement automatique

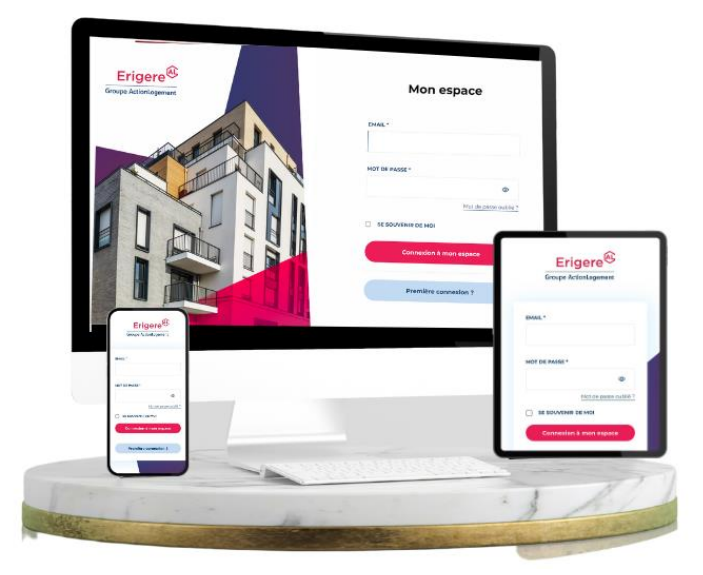

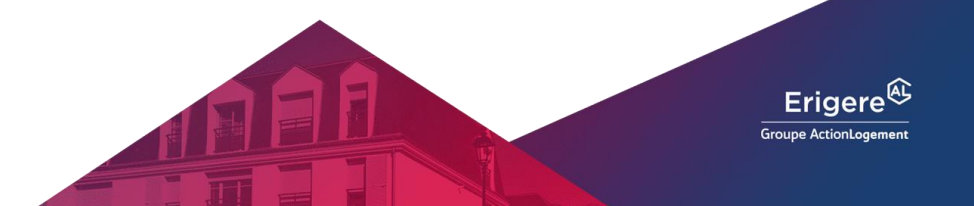